## INSTRUCTIONS FOR COMPLETING & SUBMITTING APPLICATION FOR SIX MONTH EXTENSION ON INSTALLATION PERMIT

Every permit except for a special use permit expires 6 months from the date the permit is issued. Extension request must be received by the Office prior to the expiration date. The Director **may**, grant an extension for a period not to exceed 180 days if justifiable cause is demonstrated.

Extension Request must be submitted by the Permit Applicant, Permit Owner, Responsible Party or Dealer noted on the Installation Permit.

Log in to the E-Licensing Solution portal account: <a href="https://azmhbd.force.com/MHD">https://azmhbd.force.com/MHD</a>

## Select the following option from the dashboard:

Click on Permits located on the left side.

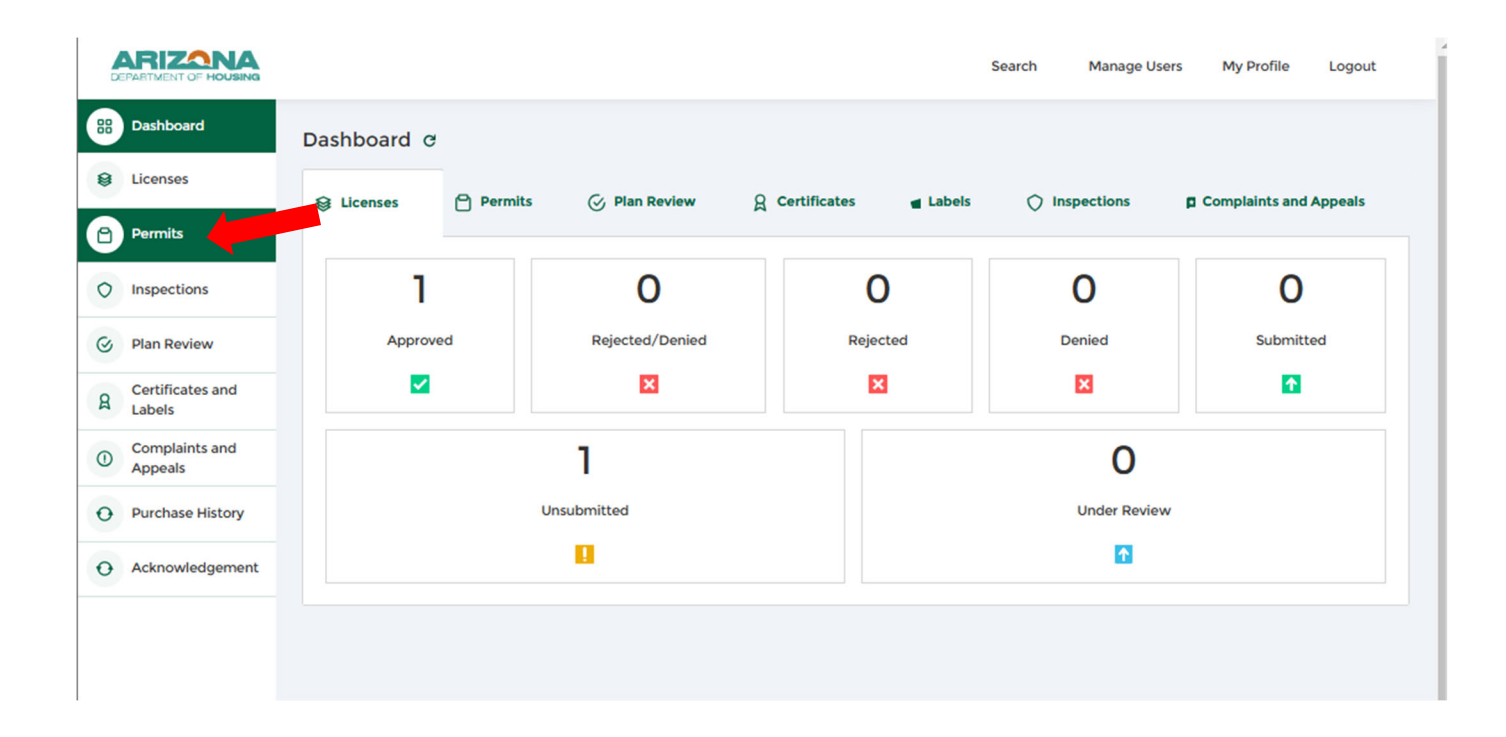

Select - All Permit(s) / View all Permit(s)

|                                              |                                                                                                    | Search                                                                                                    | Manage Users My Profile Logout                              |
|----------------------------------------------|----------------------------------------------------------------------------------------------------|----------------------------------------------------------------------------------------------------|-------------------------------------------------------------|
| <ul><li>Bashboard</li><li>Licenses</li></ul> | Manage Permit Applications<br>Use the Quick links below to Apply for New Permits or N                                                                 | Manage Existing Permits.                                                                                     |                                                             |
| Permits Inspections Plan Review              | New Permit Application     Click on New Permit Application below to     Apply. Complete the Application to the     best of your ability for Approval. | Withdraw Permit<br>Application<br>Request to withdraw a submitted<br>application that has not been approved. | Request Administrative<br>Changes<br>Request Admin Changes. |
| g Certificates and Labels                    | New Permit Application                                                                                                    | Withdraw Permit Application                                                                                  | Request Admin Changes                                       |
| Complaints and<br>Appeals                    | S All Permit(s)                                                                                                    | All Permit Application(s)                                                                                    |                                                             |
| Purchase History     Acknowledgement         | View All Permit(s)                                                                                                    | View All Permit Application(s)                                                                               |                                                             |
|                                              |                                                                                                    |                                                                                                    |                                                             |

Find the corresponding permit number, scroll to the far right and select Request Extension

**Note:** If the Permit is expired the option to request an extension will not be available. A new Permit Application and fee will need to be submitted to complete all work.

| D  |                            |                |                     |                           |              | Se     | arch Ma       | inage Users     | My Profile                      | Logout  |
|----|----------------------------|----------------|---------------------|---------------------------|--------------|--------|---------------|-----------------|---------------------------------|---------|
| 88 | Dashboard                  | All Permits    |                     |                           |              |        |               |                 |                                 |         |
| 9  | Licenses                   | Search Keyword | 0                   | Reset Sea                 | irch 🔿       |        |               |                 |                                 |         |
| 9  | Permits                    | Permit Number  | Permit Type         | Installation Site Address | Space Number | Status | Approval Date | Expiration Date | Action                          |         |
| 0  | Inspections                | 25-04129       | Manufactured Home   |                           |              | Issued | 10-18-2024    | 04-18-2025      | Request Admin<br>Request Extens | Changes |
| 3  | Plan Review                |                | Installation Permit |                           |              |        |               |                 | Download Perm                   | nit     |
| 2  | Certificates and<br>Labels |                |                     |                           |              |        |               |                 |                                 |         |
| D  | Complaints and<br>Appeals  |                |                     |                           |              |        |               |                 |                                 |         |
| Э  | Purchase History           |                |                     |                           |              |        |               |                 |                                 |         |
| 0  | Acknowledgement            |                |                     |                           |              |        |               |                 |                                 |         |
|    |                            |                |                     |                           |              |        |               |                 |                                 |         |

Type in the reason for extension

| instanction Permit                    |                   | ×      |
|---------------------------------------|-------------------|--------|
|                                       | Request Extension |        |
| * Please provide reason for extension |                   |        |
| Please enter the reason of Exter      | ision             | 4      |
|                                       |                   | Cancel |

Proceed to make payment.

Refer to the Fee Schedule for the 6 Month Extension cost. Link: <u>https://housing.az.gov/programs/office-of-manufactured-housing</u>

| ×                                                                                                    |
|----------------------------------------------------------------------------------------------------|
| Request Extension                                                                                                    |
| Thanks for filling the details, you can click below button for make the payment you will be redirected to another page for payment, thanks. |
| Make Payment                                                                                                    |
|                                                                                                    |

Once the payment has been made, select "Submit"

(\*\*If you do not select "submit" the request will not be processed. The extension request will stay under Unsubmitted status\*\*)

| Thank you! Your payment was successfully processed. Click on Submit button below to submit your application.                                                                 |
|----------------------------------------------------------------------------------------------------|
| Please note that there is no payment required for this application. In case, the difference in the amount is negative, the amount will be refunded to you by the department. |
| View Receipt                                                                                                    |

## If you do not complete making the payment or missed selecting the "submit" button select the following option to retrieve the Application.

On the home screen page, select the "Permits" tab in the middle section of dashboard;

|    |                            |             |         |                 |                |        | Search | Manage Users     | My Profile     | Logout  |
|----|----------------------------|-------------|---------|-----------------|----------------|--------|--------|------------------|----------------|---------|
| 00 | Dashboard                  | Dashboard c |         |                 |                |        |        |                  |                |         |
| 8  | Licenses                   | 😂 Licenses  | Permits | Plan Review     | 2 Certificates | Labels | 🔿 Insp | ections <b>F</b> | Complaints and | Appeals |
| ٥  | Permits                    |             |         |                 |                |        |        |                  |                |         |
| 0  | Inspections                | 1           |         | 1               | 0              |        | 3      | 5                | 0              |         |
| 0  | Plan Review                | Approve     | d       | Rejected/Denied | Submitte       | d      | Unsubr | nitted           | Under Rev      | iew     |
| 8  | Certificates and<br>Labels |             |         | ×               |                |        |        |                  | 1              |         |
| 0  | Complaints and<br>Appeals  |             |         |                 |                |        |        |                  |                |         |
| 0  | Purchase History           |             |         |                 |                |        |        |                  |                |         |
| θ  | Acknowledgement            |             |         |                 |                |        |        |                  |                |         |

Click on "Unsubmitted"

Locate the Application and select "Resume"

| 88 | Dashboard                  |                    |                          |               |                                       |               |        |                                        |
|----|----------------------------|--------------------|--------------------------|---------------|---------------------------------------|---------------|--------|----------------------------------------|
| ~  |                            | Permit Application | ns                       |               |                                       |               | Unsubn | nitted                                 |
|    | Licenses                   | Application Number | Application Type         | Permit Number | Permit Type                           | Application S | Status | Action                                 |
| ٥  | Permits                    | AZ-0021575         | Request Extension Permit | 25-04129      | Manufactured Home Installation Permit | Unsubmitte    | d      | Resume Permit Extension<br>Application |
| 0  | Inspections                | AZ-0021065         | Permit Application       |               | Manufactured Home Installation Permit | Unsubmitte    | d      | Resume Permit Application              |
| 0  | Plan Review                | AZ-0021032         | Permit Application       |               | Rehabilitation Permit                 | Unsubmitte    | d      | Resume Permit Application              |
| 8  | Certificates and<br>Labels |                    |                          |               |                                       |               |        |                                        |
| 0  | Complaints and<br>Appeals  |                    |                          |               |                                       |               |        |                                        |
| 0  | Purchase History           |                    |                          |               |                                       |               |        |                                        |
| 0  | Acknowledgement            |                    |                          |               |                                       |               |        |                                        |
|    |                            |                    |                          |               |                                       |               |        |                                        |

-86